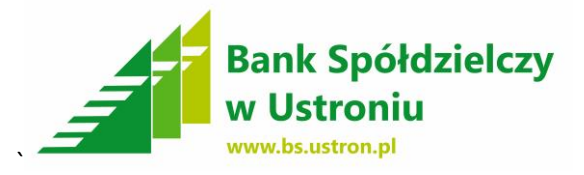

## **INSTRUKCJA UTWORZENIA I WYSŁANIA PRZELEWU KRAJOWEGO**

1. W Panelu klienta klikamy na zakładkę Zlecenia

|    | NOWAK JAN -                                                                                                    |                                                                                                    | Ustawienia   Ostatnie logowan                                                                                                    |                                 |                                                                                                    | _                                                                                                    |
|----|----------------------------------------------------------------------------------------------------|----------------------------------------------------------------------------------------------------|----------------------------------------------------------------------------------------------------|---------------------------------|----------------------------------------------------------------------------------------------------|----------------------------------------------------------------------------------------------------|
|    |                                                                                                    |                                                                                                    |                                                                                                    | a O Sesja                       | wygasa za 09:09                                                                                                  | 🍣 Wyloguj                                                                                                    |
|    | Bank Spółdzielcz<br>w Ustroniu                                                                                                    | у                                                                                                    |                                                                                                    |                                 | Za                                                                                                    | logowany: Nowak Ja                                                                                                    |
|    | Start Rachunki Zle                                                                                                    | cenia Lokaty I                                                                                                    | Karty Kredyty                                                                                                    | Usługi                          |                                                                                                    |                                                                                                    |
|    |                                                                                                    |                                                                                                    |                                                                                                    |                                 |                                                                                                    |                                                                                                    |
|    | Kalendarz -                                                                                                    | Rachunki                                                                                                    |                                                                                                    |                                 | <b>D</b> (                                                                                                    |                                                                                                    |
|    | ŚRO <b>∠O</b> « lipca » 2017                                                                                                    | Lp. Przyjazna nazwa                                                                                                    | Numer rachunku                                                                                                    | bieżące                         | środki W                                                                                                    | aluta Akcje                                                                                                    |
|    | Pn Wt Sr Cz Pt So N                                                                                                    | 1 rachunek oszczędnościowo-rozlic:                                                                                                    | zeniowy                                                                                                    | 9 999,00                        | 9 999,00                                                                                                    | PLN Szczegóły<br>Historia                                                                                                    |
|    |                                                                                                    |                                                                                                    |                                                                                                    |                                 |                                                                                                    |                                                                                                    |
|    | 3 4 5 6 7 8 9                                                                                                    |                                                                                                    |                                                                                                    |                                 |                                                                                                    |                                                                                                    |
|    | 10 11 12 13 14 15 16                                                                                                    |                                                                                                    |                                                                                                    |                                 |                                                                                                    |                                                                                                    |
|    | 17 18 19 20 21 22 23                                                                                                    |                                                                                                    |                                                                                                    |                                 |                                                                                                    |                                                                                                    |
|    | 24 25 26 27 28 29 30                                                                                                    |                                                                                                    |                                                                                                    |                                 |                                                                                                    |                                                                                                    |
|    |                                                                                                    |                                                                                                    |                                                                                                    |                                 |                                                                                                    |                                                                                                    |
|    |                                                                                                    |                                                                                                    |                                                                                                    |                                 |                                                                                                    |                                                                                                    |
|    |                                                                                                    |                                                                                                    |                                                                                                    |                                 |                                                                                                    |                                                                                                    |
|    |                                                                                                    |                                                                                                    |                                                                                                    |                                 |                                                                                                    |                                                                                                    |
|    |                                                                                                    |                                                                                                    |                                                                                                    |                                 |                                                                                                    |                                                                                                    |
|    |                                                                                                    |                                                                                                    |                                                                                                    |                                 |                                                                                                    |                                                                                                    |
|    |                                                                                                    |                                                                                                    |                                                                                                    |                                 |                                                                                                    |                                                                                                    |
|    | Copyright ⊕ 2017 ⊢BS.pl Sp. z o.o.                                                                                                    |                                                                                                    |                                                                                                    |                                 |                                                                                                    | 880                                                                                                    |
|    | Copyright © 2017 I-BS,pI Sp. z o.o.                                                                                                    |                                                                                                    |                                                                                                    |                                 |                                                                                                    | eBANKOnlin                                                                                                    |
| b  | copyright @ 2017 HBS.pl Sp. z o.o.                                                                                                    | owy przelew                                                                                                    | kraiowy                                                                                                    |                                 |                                                                                                    | eBANKOnlir                                                                                                    |
| bc | Copyright © 2017 ⊢BS.pl Sp. z o.o.<br>zimy do opcji Ne                                                                                                    | owy przelew                                                                                                    | krajowy                                                                                                    | nia A cui                       |                                                                                                    | eBANKOnlir                                                                                                    |
| od | copyright @ 2017 LBS.pl Sp. z o.o.<br>zimy do opcji N<br>▲ NOWAK JAN ▼                                                                                                    | owy przelew                                                                                                    | Krajowy                                                                                                    | inia 👌 Sesj                     | a wygasa za 09:46                                                                                                | eBANKOnik<br>Wyłogu                                                                                                    |
| od | Copyright © 2017 HBS.pl Sp. z o.o.<br>zimy do opcji No<br>Nowak Jan -<br>Bank Spółdzielcz<br>w Ustroniu                                                                                                    | owy przelew                                                                                                    | Krajowy<br>Ustawienia   Ostatnie logowa                                                                                                    | nia 付 Sesji                     | a wygasa za 09:46<br>2                                                                                           | eBANKOnlir<br>eBANKonlir<br>Wytoguł<br>Zalogowany: Nowak                                                                                                    |
| od | Copyright © 2017 I-BS.pl Sp. 2 o.o.<br>Zimy do opcji No<br>NOWAK JAN ~<br>Bank Spółdzielcz<br>w Ustroniu                                                                                                    | owy przelew                                                                                                    | Krajowy<br>Ustawienia   Ostatnie logowa                                                                                                    | inia 👌 Sesj                     | a wygasa za 09:46<br>2                                                                                           | Contraction of the second second seco |
| od | Copyright © 2017 I-BS.pl Sp. z o.o.<br>Zimy do opcji Ne<br>NOWAK JAN<br>Bank Spółdzielcz<br>w Ustroniu<br>Start Rachunki Zi                                                                                                    | Dwy przelew<br>zy<br>ecenia Lokaty                                                                                                    | Karty Kredyty                                                                                                    | unia 🔿 Sesji<br>Usługi          | a wygasa za 09:46<br>;                                                                                           | C Wyłoguj<br>Zalogowany: Nowak<br>Pomoc Kon                                                                                                    |
| od | Copyright © 2017 I-BS.pl Sp. z o.o.<br>Zimy do opcji Ne<br>NOWAK JAN •<br>Bank Spółdzielcz<br>w Ustroniu<br>Start Rachunki Zr<br>Przelewy Doładowania GSM                                                                                                    | owy przelew<br>zy<br>ecenia Lokaty                                                                                                    | Krajowy       Ustawienia   Ostatnie logowa       Karty     Kredyty       yspozycje                                                                                                    | inia 🔿 Sesji<br>Usługi          | a wygasa za 09:46<br>2                                                                                           | eBANKOnlir<br>eBANKOnlir<br>Wyłoguł<br>Zalogowany: Nowak<br>Pomoc Kon                                                                                                    |
| od | Copyright © 2017 I-BS.pl Sp. z o.o.<br>ZIMY do opcji No<br>NOWAK JAN •<br>Bank Spółdzielcz<br>w Ustroniu<br>Start Rachunki ZI<br>Przełewy Doledowanie GSM                                                                                                    | owy przelew<br>zy<br>ecenia Lokaty<br>ziecenia stałe two d<br>Lista złożonych przelewów                                                                                                    | Krajowy       Ustawienia   Ostatnie logowa       Karty     Kredyty       yspozycje                                                                                                    | inia 👌 Sesj<br>Usługi           | a wygasa za 09:46<br>2                                                                                           | C Wylogui<br>Zalogowany: Nowak<br>Pomoc Kon                                                                                                    |
| od | Copyright © 2017 I-BS.pl Sp. z o.o.<br>Zimy do opcji Ne<br>NOWAK JAN<br>Bank Spółdzielcz<br>w Ustroniu<br>Start Rachunki Zi<br>Przelewy Doledowanie GSM<br>Menu E<br>Lista złożonych przelewów »                                                                                                    | owy przelew<br>zy<br>ecenia Lokaty<br>złecenia stałe two d<br>Lista złożonych przelewów<br>zactosowano filty                                                                                                    | Karty Kredyty<br>yspozycje                                                                                                    | unia 🔿 Sesj<br>Usługi           | a wygasa za 09:46<br>2                                                                                           | C Wylogu<br>Calogowany: Nowak<br>Pornoc Kon                                                                                                    |
| od | Copyright © 2017 I-BS.pl Sp. z o.o.<br>Zimy do opcji Ne<br>NOWAK JAN<br>Bank Spółdzielcz<br>w Ustroniu<br>Start Rachunki Zi<br>Przelswy Doładowania GSM<br>Menu<br>Lista złożonych przelewów »<br>Nowy przelew krajowi                                                                                                    | owy przelew<br>zy<br>ecenia Lokaty<br>złecenia stałc two<br>Lista złożonych przelewów<br>Zastosowane filtry<br>Pokaż złecenia : Nie w paczkach                                                                                                    | Krajowy         Ustawienia   Ostatnie logowa         Karty       Kredyty         yspozycje         Pokaż usunite: : Nie                                                                       | unia 👌 Sesj                     | a wygasa za 09:46<br>2                                                                                           | C Wytogui<br>Zalogowany: Nowak<br>Pomoc Kon                                                                                                    |
| od | Copyright © 2017 I-BS.pl Sp. z o.o.<br>Zimy do opcji Ne<br>NOWAK JAN<br>Bank Spółdzielcz<br>w Ustroniu<br>Start<br>Rachunki ZI<br>Przełewy<br>Doładowanie GSM<br>Menu<br>Lista zdzonych przełewów<br>Nowy przełew kajowy<br>Nowy przełew do US/UC<br>Nowy przełew do US/UC                                                                                                    | ecenia Lokaty<br>Ziecenia stałe tne d<br>Lista złożonych przelewów<br>Zastosowane filtry<br>Pokaż złecenia : Nie w paczkach                                                                                                    | Karty       Kredyty         yspozycje       Pokaż usunięte : Nie                                                                                                    | unia 🔿 Sesji<br>Usługi          | a wygasa za 09:46<br>;                                                                                           | C Wytogul<br>Zalogowany: Nowak<br>Pomoc Kon                                                                                                    |
| od | Copyright © 2017 I-BS.pl Sp. z o.o.                                                                                                    | ecenia Lokaty<br>Zżecenia stałe hne d<br>Lista złożonych przelewów<br>Zastosowane filty<br>Pokaż złecenia : Nie w paczkach<br>Przełewy<br>Lp. Status Odbi                                                                                                    | Karajowy       Ustawienia   Ostatnie i ogowa       Karty     Kredyty       yspozycje   Pokaż usunięte : Nie  orca Tytułem Kwota                                                               | unia 🔿 Sesju<br>Usługi<br>a Dat | a wygasa za 09:46<br>2<br>2<br>1<br>1<br>1<br>1<br>1<br>1<br>1<br>1<br>1<br>1<br>1<br>1<br>1<br>1<br>1<br>1<br>1 | Control Control Contro |
| od | Copyright © 2017 I-BS.pl Sp. z o.o.<br>Zimy do opcji Ne<br>NOWAK JAN<br>Bank Spółdzielcz<br>w Ustroniu<br>Start Rachunki Z<br>Przelewy Doładowania GSM<br>Menu<br>Lista złożonych przelewów »<br>Nowy przelew krajowy »<br>Nowy przelew krajowy »<br>Nowy przelew do ZUS Nowy przelew kraj<br>Nowy przelew do ZUS Nowy przelew kraj<br>Nowy przelew do ZUS Nowy przelew kraj<br>Nowy przelew kajowy »                                                                                                    | ecenia Lokaty<br>Zy<br>Lista złożonych przelewów<br>Zastosowane filtry<br>Pokaż złecenia : Ne w paczkach<br>Przełewy<br>Lp. Status Odbi                                                                                                    | * Kredyty       Ustawienia   Ostatnie logowa       Karty     Kredyty       yspozycje       Pokaż usunięte : Nie       orca     Tytułem       Brak danych do wyświeł                           | inia 💽 Sesj<br>Usługi<br>a Dat  | a wygasa za 09:46<br>2                                                                                           | C Vytogui<br>2alogowany: Nowak<br>Pomoc Kon<br>»Poka2 1                                                                                                    |
| od | Copyright © 2017 I-BS.pl Sp. z o.o.<br>Zimy do opcji Ne<br>NOWAK JAN<br>Bank Spółdzielcz<br>w Ustroniu<br>Start Rachunki Z<br>Przelewy Doładowania GSM<br>Menu<br>Lista złożonych przelewów »<br>Nowy przelew krajowy »<br>Nowy przelew krajowy »<br>Nowy przelew krajowy »<br>Nowy przelew krajowy »<br>Nowy przelew do ZUS Nowy przelew kraj<br>Nowy przelew krajowy »<br>Nowy przelew krajowy »                                                                                                    | ecenia Lokaty<br>Zecenia stale bre d<br>Lista złożonych przelewów<br>Zastosowane filtry<br>Pokaż ziecenia : Nie w paczkach<br>Pokaż ziecenia : Nie w paczkach<br>Pokaż ziecenia : Nie w paczkach<br>Pokaż ziecenia : Nie w paczkach<br>W Przełewy<br>Lp. Status Odbi | Kredyty       vspozycje   Pokaż usunięte : Nie       Orca     Tytułem     Kwot.       Brak danych do wyświeł                                                                                  | inia 💿 Sesj<br>Usługi<br>a Dat  | a wygasa za 09:46<br>;<br>;                                                                                      | C Vyłogu<br>Zalogowany: Nowak<br>Pomoc Kon<br>»Pokaż 1<br>Akcje                                                                                                    |
| bd | Copyright © 2017 I-BS.pl Sp. z o.o.<br>ZIMPY do opcji Ne<br>NOWAK JAN<br>Bank Spółdzielcz<br>w Ustroniu<br>Start Rachunki ZI<br>Przełewy Doładowania GSM<br>Newy przelew krajowy »<br>Nowy przelew krajowy »<br>Nowy przelew krajowy » | ecenia Lokaty<br>Zeconia stale Ine d<br>Lista złożonych przelewów<br>Zastosowane filtry<br>Pokaż ziecenia : Nie w paczkach<br>Pokaż ziecenia : Nie w paczkach<br>Pokaż ziecenia : Nie w paczkach<br>Pokaż ziecenia : Nie w paczkach<br>W Przelewy<br>Lp. Status Odbi | Karajowy         Ustawienia   Ostatnie logowa         Karty       Kredyty         yspozycje         Pokaž usunięte : Nie         orca       Tytułem       Kwot         Brak danych do wyświeł | inia 💽 Sesj<br>Usługi<br>a Dat  | a wygasa za 09:46<br>2                                                                                           | C Vyłogu<br>2alogowany: Nowak<br>Pornoc Kon<br>"Pokaż :                                                                                                    |

Bank Spółdzielczy w Ustroniu 43-450 Ustroń, ul. Daszyńskiego 10a tel. (33) 854-34-57, fax (33) 854 25 47 Oddział Wisła, ul. 1 Maja 49, tel (33) 855 17 10, fax (33) 855-17-10 Oddział Istebna, Istebna 1000, tel (33) 855-60-54, fax (33) 855-61-50 <u>centrala@bs.ustron.pl</u> www.bs.ustron.pl 1

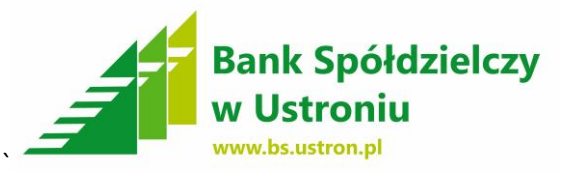

**3.** Standardowo wypełniamy pola danymi do przelewu i klikamy przycisk **Zatwierdź i Wykonaj** 

| Menu                                  | Nowy prze   | lew krajowy              |                                        |  |
|---------------------------------------|-------------|--------------------------|----------------------------------------|--|
| Lista złożonych przelewów             | Rachunek    |                          |                                        |  |
| Nowy przelew krajowy                  | >           | Rachunek do obciażenia   | ······································ |  |
| Nowy przelew do ZUS                   | >           | Saldo bieżace            | 9 999 00 PLN                           |  |
| Nowy przelew do US/UC                 | >           | Destance fractio         |                                        |  |
| Nowy przelew własny                   | •           | Dostępne słocki          | 5 555,00 PLN                           |  |
| Nowy przelew zagraniczny              | •           | Przewidywane srodki      | 9 999,00 PLN                           |  |
| Nowy przelew na rachunek inwestycyjny | Odbiorca    |                          |                                        |  |
| Szablony                              | >           | Wybierz szablon          | · · · · · · · · · · · · · · · · · · ·  |  |
| Kontrahenci                           | •           | Wybierz kontrahenta      | · · · · · · · · · · · · · · · · · · ·  |  |
|                                       |             | Nazwa odbioroy *         | Kowalski Jan                           |  |
|                                       |             |                          |                                        |  |
|                                       |             | Adres odbioroy           |                                        |  |
|                                       |             |                          |                                        |  |
|                                       |             |                          |                                        |  |
|                                       |             | Rachunek odbioroy *      |                                        |  |
|                                       |             | Nazwa banku odbioroy     | Bank Spółdzielczy Ustroń               |  |
|                                       |             |                          |                                        |  |
|                                       | Szczegóły j | przelewu                 |                                        |  |
|                                       |             | Kwota przelewu *         | 100,00 PLN 👻                           |  |
|                                       |             | Tytułem *                | przelew                                |  |
|                                       |             |                          |                                        |  |
|                                       |             | Data wykonania *         | 2017-07-28                             |  |
|                                       |             | Typ przelewu *           | Elixir O Sorbnet                       |  |
|                                       | Opcje doda  | atkowe                   |                                        |  |
|                                       |             | Provincing native        |                                        |  |
|                                       |             | Zaniza kantrakanta       |                                        |  |
|                                       |             | zapisz konsanenta        |                                        |  |
|                                       |             | Zapisz szablon           |                                        |  |
|                                       | Wyślij potw | vierdzenie zrealizowania |                                        |  |
|                                       |             | No odres o scali         |                                        |  |
|                                       |             | iva aores e-mail         |                                        |  |
|                                       |             |                          |                                        |  |

4. Po kliknięciu przycisku **Zatwierdź i Wykonaj** pojawią się nam wypełnione dane do przelewu w celu sprawdzenia poprawności. Klikamy przycisk **Podpisz i Przekaz** w celu wysłania przelewu.

| Menu                                  |    | Podpisz przelew krajowy          |                          |                            |  |
|---------------------------------------|----|----------------------------------|--------------------------|----------------------------|--|
| Lista złożonych przelewów             | *  |                                  |                          |                            |  |
| Nowy przelew krajowy                  | *  | Nadawca                          |                          |                            |  |
| Nowy przelew do ZUS                   | >> | Nazwa nadawoy                    | NOWAK JAN                |                            |  |
| Nowy przelew do US/UC                 | ** | Adres nadawoy                    |                          |                            |  |
| Nowy przelew własny                   | ** | Rachunek nadawoy                 |                          |                            |  |
| Nowy przelew zagraniczny              | ** | Nazwa banku nadawoy              | Bank Spółdzielczy Ustroń |                            |  |
| Nowy przelew na rachunek inwestycyjny | ** | Odbiorca                         |                          |                            |  |
| Szablony                              | >> | Nazwa odbiorov                   | Kowalski Jan             |                            |  |
| Kontrahenci                           | ** | Adres odbioroy                   |                          |                            |  |
|                                       |    | Rachunek odbioroy                |                          |                            |  |
|                                       |    | Nazwa banku odbioroy             | Bank Spółdzielczy Ustroń |                            |  |
|                                       |    | Kwota                            |                          |                            |  |
|                                       |    | Kwota przelewu                   | 100,00 PLN               |                            |  |
|                                       |    |                                  |                          |                            |  |
|                                       |    | Szczegóły                        |                          |                            |  |
|                                       |    | Tytuł przelewu                   | przelew                  |                            |  |
|                                       |    | Data przelewu<br>Data utworzenia | 2017-07-28               |                            |  |
|                                       |    | Data dostarczenia do odbiorov    | 2017-07-27               |                            |  |
|                                       |    | Opłaty                           |                          |                            |  |
|                                       |    | Tytuł opłaty i kwota             | Brak kosztów             |                            |  |
|                                       |    | Typ przelewu                     | Elixir                   |                            |  |
|                                       |    | Inne                             |                          |                            |  |
|                                       |    | Potwierdzenie na adres e-mail    | Nie                      |                            |  |
|                                       |    | Aktywacja IVR                    | Nie                      |                            |  |
|                                       |    |                                  |                          |                            |  |
|                                       |    |                                  |                          |                            |  |
|                                       |    |                                  |                          |                            |  |
|                                       |    | Kod jednorazowy *                |                          |                            |  |
|                                       |    |                                  |                          |                            |  |
|                                       |    |                                  |                          |                            |  |
|                                       |    |                                  | Cofnij                   | Anuluj Podpisz i Przekaż » |  |
|                                       |    |                                  |                          |                            |  |

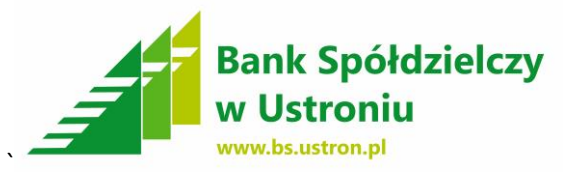

5. Po kliknięciu przycisku **Podpisz i Przekaż** pojawi się nam tabela z realizowanymi przelewami. Najeżdżając kursorem myszy w kolumnie **Status** pojawi się nam faktyczny status przelewu.

| NOWAK JAN 🔻                      |          |         |                      |                       | L. L.    | Jstawienia   Ostatr | nie logowania | Ö Sesja wygasa za 09 | 54 🝣 Wyloguj          |
|----------------------------------|----------|---------|----------------------|-----------------------|----------|---------------------|---------------|----------------------|-----------------------|
| 📕 Bank Spółd                     | zielcz   | у       |                      |                       |          |                     |               |                      | Zalogowany: Nowak Jan |
| w Ustroniu                       |          |         |                      |                       |          |                     |               |                      | Pomoc Kontakt         |
| Start Rachunki                   | Zleo     | cenia   | Lokaty               | Karty                 | Kredyty  | Usługi              |               |                      |                       |
| Przelewy Doładow                 | ania GSM |         | Zlecenia stałe       | Inne dyspozycje       |          |                     |               |                      |                       |
| enu                              |          |         | Przelew krajowy      | został poprawnie pod  | pisany   |                     |               |                      | ×                     |
| a złożonych przelewów            | »        |         |                      |                       |          |                     |               |                      |                       |
| wy przelew krajowy               | **       |         | Zlecenie zostało     | przekazane do realiza | acji     |                     |               |                      | ×                     |
| vy przelew do ZUS                | *        | Lista   | złożonych prze       | elewów                |          |                     |               |                      | »Pokaż filtry         |
| wy przelew do US/UC              | *        | 7       | <b>F</b> 14          |                       |          |                     |               |                      |                       |
| y przelew własny                 | »        | Zastos  | sowane filtry        |                       |          |                     |               |                      |                       |
| y przelew zagraniczny            | *        | Pokaż : | zlecenia : Nie w par | zkach Pokaż usunię    | te : Nie |                     |               |                      |                       |
| vy przelew na rachunek inwestycj | /jny »   | Prze    | lewy                 |                       |          |                     |               |                      |                       |
| blony                            | *        | Lp.     | Status               | Odbiorca              |          | Tytułem             | Kwota         | Data płatności       | Akcje                 |
| trahenci                         | »        | 1       | e 🛛                  | Kowalski Ja           | n        | przelew             | 100,00        | 2017-07-28           | Szczegóły<br>Powiel   |
|                                  |          | *       |                      |                       |          |                     |               |                      |                       |
|                                  |          | 4.      |                      |                       |          |                     |               |                      |                       |
|                                  |          |         |                      |                       |          |                     | Podsur        | nowanie Przelewy     |                       |
|                                  |          |         |                      |                       |          |                     | Walu          | ta Ilość zlecer      | i Kwota               |
|                                  |          |         |                      |                       |          |                     |               |                      |                       |

W razie jakichkolwiek wątpliwości jest możliwość pobrania **szczegółowej instrukcji użytkownika systemu bankowości internetowej** klikając po poprawnym zalogowaniu się w przycisk **Pomoc** 

| S     | tart |         | Ra | chunł | ki      | Zl        | ecenia | Lokaty           | Karty                  | Kredyty | Usługi  |               |                 |        |                       |
|-------|------|---------|----|-------|---------|-----------|--------|------------------|------------------------|---------|---------|---------------|-----------------|--------|-----------------------|
| Kalen | darz |         |    |       |         |           | Ract   | hunki<br>Przyja  | zna nazwa              | Numer r | achunku | Saldo bieżace | Dostepne środki | Waluta | Akcie                 |
| Pn    | Wt   | «<br>Śr | Cz | Pt    | »<br>So | 2017<br>N | 1      | rachunek oszczęd | nościowo-rozliczeniowy |         |         | 9 999,00      | 9 999,00        | PLN    | Szczegóły<br>Historia |
|       |      |         |    |       | 1       | 2         |        |                  |                        |         |         |               |                 |        |                       |
| 3     | 4    | 5       | 6  | 7     | 8       | 9         |        |                  |                        |         |         |               |                 |        |                       |
| 10    | 11   | 12      | 13 | 14    | 15      | 16        |        |                  |                        |         |         |               |                 |        |                       |
| 17    | 18   | 19      | 20 | 21    | 22      | 23        |        |                  |                        |         |         |               |                 |        |                       |
| 24    | 25   | 26      | 27 | 28    | 29      | 30        |        |                  |                        |         |         |               |                 |        |                       |
| 31    |      |         |    |       |         |           |        |                  |                        |         |         |               |                 |        |                       |

Bank Spółdzielczy w Ustroniu 43-450 Ustroń, ul. Daszyńskiego 10a tel. (33) 854-34-57, fax (33) 854 25 47 Oddział Wisła, ul. 1 Maja 49, tel (33) 855 17 10, fax (33) 855-17-10 Oddział Istebna, Istebna 1000, tel (33) 855-60-54, fax (33) 855-61-50 centrala@bs.ustron.pl www.bs.ustron.pl

Copyright @ 2017 I-BS.pl Sp. z o.o.

e 8 🛛